#### Receipt Bank + @ "tuit ckbooks Desktop

**QUICKBOOKS DESKTOP: THE DATA JOURNEY** 

Applicable if using Receipt Bank Extract

An integration between **Receipt Bank** and **QuickBooks Desktop** will sync your Chart of Accounts and Supplier Lists between the two softwares, and make it possible to send your document data and images directly to QuickBooks with a push of the **'Publish'** button.

## **1. INTEGRATING**

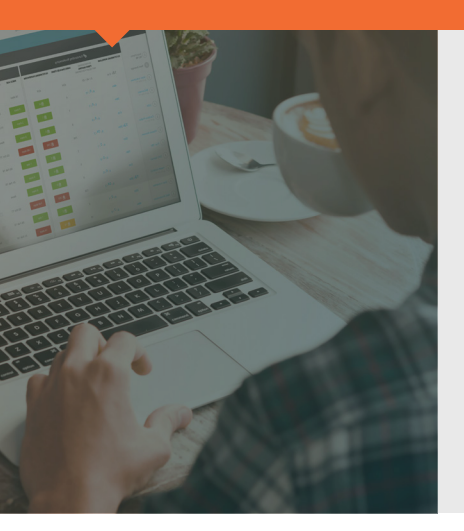

Connect a **Receipt Bank** account to **QuickBooks Desktop** using the same computer that hosts the company's QBD files. To ensure that the integration is successful, it's recommended that you have your QBD company file open while you perform the integration. This will sync:

- ☑ The supplier lists
- ☑ The chart of accounts

Receipt Bank will resync these lists every 24 hours. You can learn more about manually syncing this more regularly <u>here</u>.

#### Integrate an account by:

- 1 Logging in to Receipt Bank
- 2 Accessing the 'Integration' tab of the 'Account Settings' page.
- 3 Press 'Choose Integration'. Click 'QuickBooks Desktop' and 'Connect to QuickBooks Desktop'.

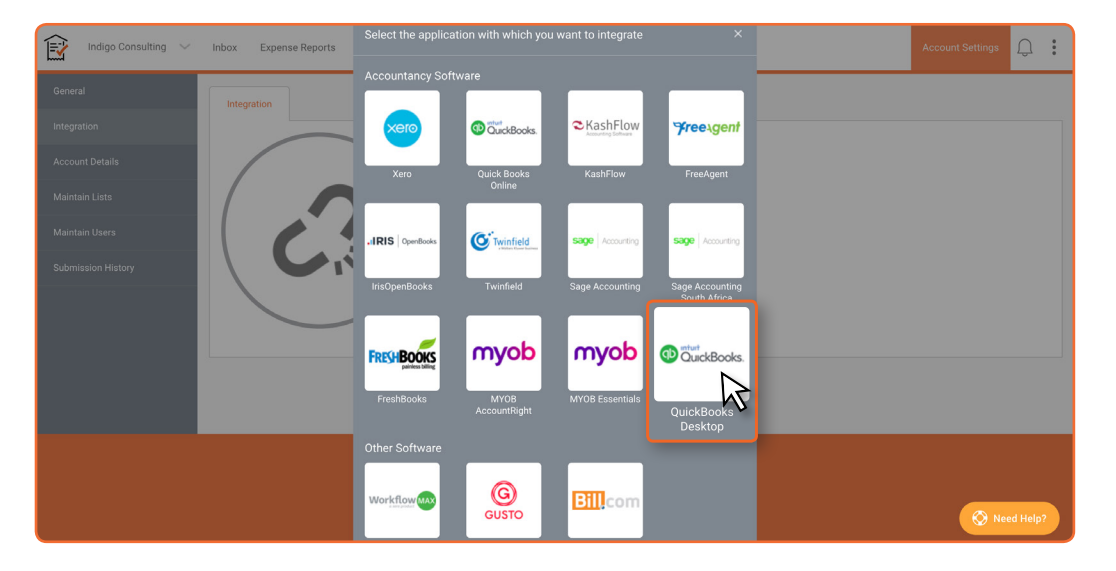

**4** This will automatically provide a license key and download a program called 'receipt-bankquickbooksdesktop-connector.exe'.

5 Open the 'receipt-bank-quickbooksdesktop-connector.exe' program and enter the license key provided.

|              | to your acc                                                                                                    | ounts in order to authorise the link.                                                                               |
|--------------|----------------------------------------------------------------------------------------------------|----------------------------------------------------------------------------------------------------|
| Licence Key: | O46fbd43-45f6-4d1f-b753-a923e9698tdg Cancel                                                                                                    | s installed<br>- Account receivable information<br>- Account payable information<br>- Financial summary information |
|              | This will likely be at the bottom of this screen or in the "Download<br>file will be named "receipt-bank-stagingquickbooksdesktop-conr<br>If your download doesn't start in 5 seconds please click here to re<br><b>2. Enter this Licence Key:</b><br>046fbd43-45f6-4d1f-b753-a923e9698fd9<br>You will be asked for the above licence key when you open the do<br>executable. | s" folder. The<br>lector.exe".<br>try. We keep your data secure<br>Learn more                                       |

6 If you're prompted to download 'Quickbooks Desktop SDK', install this program.

7 A QuickBooks window will open. Select the version of QuickBooks that you're using from the 'Region' dropdown and press 'Link'.

| MGN | untuit<br>Quick | Books.    | 🖹 Recei                                       | i <b>pt</b> Ba       | ank       | Asana 😳 Balsamiq                                            | Receipt Bani                           | k 😰 Staging b    |
|-----|-----------------|-----------|-----------------------------------------------|----------------------|-----------|-------------------------------------------------------------|----------------------------------------|------------------|
|     | Region:         | UK        | Ÿ                                             |                      |           |                                                             |                                        |                  |
|     | Cancel          |           | Link                                          |                      |           | r with QuickBooks i                                         | nstalled                               | acce             |
|     |                 |           |                                               | C                    | uickbooks | Connect                                                     |                                        | ×                |
|     |                 | 1. Op     | en the downlo                                 | oaded                | ? ł       | s the Quickbooks Pro compar<br>he one you wish to sync with | ny you are currentl<br>1 %clientName%? | y logged into Fi |
|     |                 | This will | ll likely be at the bot<br>be named "receipt- | tom of t<br>bank-sta |           |                                                             | Yes                                    | No               |

8 Open QuickBooks Desktop. The application will ask if you want to allow access to the QuickBooks Desktop Connector to read and modify the company file. Click **'Yes, always; allow access even if QuickBooks is not running'**, and then click 'Continue'.

| View Balances           | Do you want to allow this application to read and modify this company file?  No Yes, prompt each time               | DATE   |
|-------------------------|----------------------------------------------------------------------------------------------------|--------|
| Open Windows            | Yes, whenever this QuickBooks company file is open     Yes, always; allow access even if QuickBooks is not running  | action |
| Do More With QuickBooks | This application will NOT access personal data such as Social Security Numbers or customer credit card information. | e more |
| Add more users          | Continue Cancel Help                                                                                                |        |

- 9 The application will ask if you want to allow access. Click 'Yes', and 'Done'.
- **10** Return to the QuickBooks Connector. The linking will now be complete.
- **11** Return to Receipt Bank. Check the following parts of the 'Account Settings':
  - The 'Tax Settings' section of the 'Integrations' tab. Ensure that this is set up correctly for your QBD account.
  - The 'Suppliers' section of the 'Maintain Lists' tab. Ensure that your suppliers have imported from QBD. If they haven't yet imported, click 'Reload All Lists' and wait a few minutes.
  - The 'Categories' section of the 'Maintain Lists' tab. Ensure that your Chart of Accounts has imported from QBDd. If they haven't yet imported, click 'Reload All Lists' and wait a few minutes.

You are now integrated with QuickBooks Desktop. Now you can start submitting, publishing and reconciling your transactions in accordance with your QBD account.

## **2. SUBMITTING**

Upload receipts, invoices, or any other financial paperwork to **Receipt Bank** using any of our <u>Submission</u>. <u>Methods</u>. While the documents are uploading, **Receipt Bank** will extract all of the available data and present it in the **Inbox**.

| Ê                                                                | Indigo Consulti | ng 🗸 Inbox            | Expense Reports | Suppliers | Bank 🕒 Add Items 🗸                           |               |          |                                        |          |                       | Account S           | Settings | Ĵ:        |
|------------------------------------------------------------------|-----------------|-----------------------|-----------------|-----------|----------------------------------------------|---------------|----------|----------------------------------------|----------|-----------------------|---------------------|----------|-----------|
| Inbox 4 Not Ready for Export 2 ; Ready for Export 2 ; Archive 31 |                 |                       |                 |           |                                              |               |          |                                        | e        |                       |                     |          |           |
| ſ_ F                                                             | Publish 🏠       | Add to expense report | : 🛃 Download 🗠  | X Tools   | : ~ 🤠 Delete                                 |               |          |                                        | <b>T</b> | ter \vee 🛛 Supplier s | earch               | Q Adv    | ranced    |
|                                                                  |                 | USER                  | TYPE            | DATE      | SUPPLIER                                     | TOTAL         | ТАХ      | PAYMENT                                | MATCH    | CATEGORY              | NOTE                | STATUS   |           |
|                                                                  |                 | Grace Allwood         | Invoice         | 20-Sep-18 | Construction Temporary Buil<br>dings         | USD 14,117.40 | 1,841.40 | Grace's Company C<br>redit Card (4825) | -        | 7800 - Repairs        | $\sim$              | 1        | Publish   |
|                                                                  |                 | Grace Allwood         | Invoice         | 15-Aug-18 | Radisson BLU Hotel & Reside<br>nce Cape Town | USD 1,073.87  | 140.07   | Grace's Company C<br>redit Card (4825) | -        | 7400 - Travelli       |                     |          | Publish   |
|                                                                  |                 | James Allwood         | Receipt         | 20-Sep-18 | Pick N Pay                                   | USD 459.50    | 47.86    | Petty Cash                             | -        | 7460 - Subsist        | <ul><li>✓</li></ul> |          |           |
|                                                                  |                 | James Allwood         | Invoice         | 14-Aug-18 | Construction Temporary Buil dings            | USD 10,368.40 | 1,352.40 | James' Company C<br>redit Card (1234)  | -        | 7800 - Repairs        |                     |          | Not Ready |
|                                                                  |                 |                       |                 |           |                                              |               |          |                                        |          |                       | Per page: 25        | T F      | Publish   |
|                                                                  |                 |                       |                 |           |                                              |               |          |                                        |          |                       |                     |          |           |
|                                                                  |                 |                       |                 |           |                                              |               |          |                                        |          |                       |                     |          |           |
|                                                                  |                 |                       |                 |           | <b>y</b> 1                                   | fin           |          |                                        |          |                       |                     | 🚫 Need H | Help?     |

Use the **Inbox** to view submitted documents, code them, and add any further details to help identify them later.

The 'Not Ready' icon indicates that more detail is needed in order to successfully publish the item. Hover your mouse over this button to find out more about the information you need to provide to publish to Quickbooks desktop.

# **3. REVIEWING AND PUBLISHING**

Click on the item **Type** (such as Receipt, Invoice, Credit Note, etc.) to access the Item Details page, where all of the documents' extracted information is available to view and edit. Review your transactions and fill in any missing details that will help complete your records.

| 😰 Indigo Consulting 🗸 Inbox Expense Reports Su   | uppliers Bank 🕒 Add Iten | ns 🗸                         |     |                         | Account Setting            | 5 Q :                      |
|--------------------------------------------------|--------------------------|------------------------------|-----|-------------------------|----------------------------|----------------------------|
| Inbox 175 CUSD 245.58 at American Airlines on t  | the 18th Mar             | Not Ready for Export 2 .     |     | ort <u> 3</u>   Archive | 31                         |                            |
| Publish 😌 Split 🔞 Add to expense report 🙆 Arc    | chive 🕞 Flag 💼 Delete    |                              |     |                         | Re                         | port mistake               |
| Ameri Airlines 🔪 😑                               | - Item Details           | Advanced Messages            |     |                         |                            |                            |
| Hello Issued: Mar 18, 2019                       | Item Details ^           |                              |     |                         |                            |                            |
|                                                  | Туре                     | Receipt                      |     |                         |                            |                            |
| Your trip confirmation and receipt               | Date *                   | 18-Mar-2019                  |     |                         |                            |                            |
|                                                  | Supplier                 | American Airlines            |     |                         |                            |                            |
| Manage Your Trip                                 |                          | Set supplier rules           |     |                         |                            |                            |
|                                                  | - Amounts ^              |                              |     |                         |                            |                            |
| Tuesday, March 19, 2019                          | Currency                 | USD - United States, Dollars |     | Customer                |                            | $(1,1) \in \mathbb{R}^{n}$ |
| SJC SEA Seats:<br>12:E0 ···· Class: Economy (K)  | Total amount             | 245.58                       |     | Category                | 7450 - Overseas Travelling |                            |
| San Jose Seattle Meals:                          | Tax                      | Extracted Amount             |     | Description             |                            |                            |
|                                                  | Tax amount               | 0.00                         |     | Depending               |                            | 4                          |
| Aaster Card XXXXXXXXXXXXXXXXXXXXXXXXXXXXXXXXXXXX | II Net amount            |                              |     |                         |                            |                            |
|                                                  | Payment ^                |                              |     |                         |                            |                            |
| FARE-USD \$ 245.58                               | Paid                     | No                           |     |                         |                            |                            |
| TAXES MUD ORTHER INFOSED FEES \$ 32.12           | Payment method           | New (8620)                   | ~ 0 | 3                       |                            |                            |

When you're ready, you can publish the item to the Bills section of **QuickBooks Desktop** using any of the green **'Publish'** buttons.

## 4. MARKING BILLS AS PAID IN QBD

Login to **QuickBooks Desktop** and access the *Bills* tab for your client's account. Your client's submissions will be posted here, complete will all of the data confirmed in **Receipt Bank** 

| ₩                                                                        |                                                                              |                   |                               |                 |          |            |            |        |      |  |  |
|--------------------------------------------------------------------------|------------------------------------------------------------------------------|-------------------|-------------------------------|-----------------|----------|------------|------------|--------|------|--|--|
| <u>F</u> ile <u>E</u> dit <u>V</u> iew <u>L</u> ists Favourites <u>(</u> | <u>Company VAT Customers Suppliers Employees Banking Reports Window Help</u> |                   |                               |                 |          |            |            |        |      |  |  |
| K                                                                        | Supplier Centre: Bills                                                       |                   |                               |                 |          |            |            |        |      |  |  |
| My Shortcuts                                                             | 🦉 New Supplier 🐙 New Transactions 🔻                                          | <u>a</u> <u>I</u> | <u>P</u> rint 🔟 V <u>i</u> ev | v Supplier Info | Export   |            |            |        |      |  |  |
| Snapshots                                                                | Suppliers Transactions                                                       |                   |                               |                 |          |            |            |        |      |  |  |
| 🔺 Customers                                                              |                                                                              |                   | FILTER BY All                 | Bills 🔹         | DATE AII | •          |            |        | VIEW |  |  |
|                                                                          | E Bills                                                                      | 10                | SUPPLIER A                    | TYPE            | : NUM    | DATE       | DUE DATE   | AGEING | ΞA   |  |  |
|                                                                          | Bill Payments                                                                | 11                | Starbucks                     | Bill            |          | 08/12/2018 | 08/12/2018 |        |      |  |  |
| Employees                                                                | E Cheques                                                                    |                   |                               |                 |          |            |            |        |      |  |  |
| Bank Feeds                                                               | Credit Card Activities                                                       |                   |                               |                 |          |            |            |        |      |  |  |
| Docs                                                                     |                                                                              |                   |                               |                 |          |            |            |        |      |  |  |
| Reports                                                                  |                                                                              |                   |                               |                 |          |            |            |        |      |  |  |
| Live Community                                                           |                                                                              |                   |                               |                 |          |            |            |        |      |  |  |
| My Shortcuts                                                             |                                                                              | :                 |                               |                 |          |            |            |        |      |  |  |
| View Balances                                                            |                                                                              |                   |                               |                 |          |            |            |        |      |  |  |
| III Run Favourite Reports                                                |                                                                              |                   |                               |                 |          |            |            |        |      |  |  |
| Open Windows                                                             |                                                                              |                   |                               |                 |          |            |            |        |      |  |  |

NOTE:

• The item will be showing as unpaid in QuickBooks Desktop.

| <b>@</b>                                                        | Alex RBT - QuickBooks Desktop Premier Edition                                                                                                    | _ & ×   |
|-----------------------------------------------------------------|----------------------------------------------------------------------------------------------------|---------|
| <u>File Edit View Lists</u> Favourites                          | <u>C</u> ompany VAT C <u>u</u> stomers Suppliers Emplo <u>v</u> ees <u>B</u> anking <u>R</u> eports <u>W</u> indow <u>H</u> elp                                                                                                    | Õ       |
| <                                                               | Enter Bills - Accounts Payable - USD                                                                                                    | - 🗆 × 🗙 |
| My Shortcuts                                                    | Main     Reports       Image: Solution of the second second                                                 | 20      |
| <ul> <li>Calendar</li> <li>Search</li> <li>Snapshots</li> </ul> | ● Bill ● Cregit AP ACCOUNT 2001 · Accounts Payable • 0 • 0 ● Bill Received                                                                                                    | <       |
| Customers                                                       | SUFFLIER Starbucks USD  ADDRESS Starbucks ADDRESS Starbucks ADDRESS ADDRESS Starbucks ADDRESS Starbucks ADDRESS Starbuck |         |
| Employees                                                       | GEP 8.60<br>BILL DUE 08/12/2018                                                                                                    |         |
| My Shortcuts                                                    | MENO                                                                                                    |         |

Click the 'Pay Bill' button to specify the payment details for the transaction and mark the item as paid.

| ▣                               |                         |           |                  |                        |          | Pa                    | ıy Bil                   | ls          |            |              |                  |             | _ 🗆 ×  |
|---------------------------------|-------------------------|-----------|------------------|------------------------|----------|-----------------------|--------------------------|-------------|------------|--------------|------------------|-------------|--------|
| S                               | SELECT BILLS TO BE PAID |           |                  |                        |          |                       |                          |             |            |              |                  |             |        |
| Show hills Due on or before 15/ |                         |           | 15/11/2          | 15/11/2018 A/P Account |          |                       | 2001 · Accounts Payabl 💌 |             |            |              |                  |             |        |
| Ŭ                               |                         | و ھ       | Show all bills   |                        |          | Filter By             |                          | Starbucks   |            | -            |                  |             |        |
|                                 |                         |           |                  |                        |          | So                    | t By                     | Supplier    |            | -            |                  |             |        |
|                                 | <b>V</b>                | DATE DUE  | SUPPLIER         |                        | REF. NO. | DISC. DATE            | AMT                      | DUE         | DISC. USEI |              | CREDITS USED     | AMT. TO PAY | ,      |
| Γ                               | 5                       | 08/12/20  | Starbucks        |                        |          |                       |                          | 8.60        |            | 0.00         | 0.00             |             | 8.60 🔺 |
|                                 |                         |           |                  |                        |          |                       |                          |             |            |              |                  |             |        |
|                                 |                         |           |                  |                        |          |                       |                          |             |            |              |                  |             |        |
|                                 |                         |           |                  |                        |          |                       |                          |             |            |              |                  |             | T      |
|                                 |                         |           |                  |                        |          | Totals                | USD                      | 8.60        |            | 0.00         | 0.00             | USD         | 8.60   |
|                                 |                         |           |                  |                        |          |                       | GBP                      | 8.60        |            |              |                  | GBP         | 8.60   |
|                                 | Cle                     | ar Select | ions             |                        |          |                       |                          |             |            |              |                  |             |        |
| c                               | REDIT                   | INFORMA   | TION FOR HIGHLIG | HTED BILL              |          |                       |                          |             |            |              |                  |             |        |
| S                               | uppli                   | er Sta    | arbucks          |                        | Те       | erms                  |                          |             |            | Numbe        | r of Credits     |             | 0      |
| В                               | ill Re                  | ef. No.   |                  |                        |          |                       |                          |             |            | Total Cr     | edits Available  | USD         | 0.00   |
|                                 | G                       | o to Bill |                  |                        |          | Set D <u>i</u> scount |                          |             |            | Set          | Credi <u>t</u> s |             |        |
| P                               | YME                     | NT        |                  |                        |          |                       |                          |             |            |              |                  |             |        |
| 1                               | Date                    |           |                  |                        | Meth     | hod                   |                          |             |            |              | Account          |             |        |
|                                 | 05/11/2018              |           |                  |                        | eque     | •                     | To be print              | te <u>d</u> |            | Bank Account |                  | *           |        |
| E                               | E <u>X</u> Cł           | HANGE R   | ATE 1 USD =      | 1                      | GBP      |                       |                          | Assign che  | eque no.   | En           | ding Balance     | GBP         | -8.60  |
|                                 |                         |           |                  |                        |          |                       |                          |             |            |              | Pay Selected B   | ills (      | Cancel |

# **5. RECONCILIATION**

Once your transactions have been marked as paid, they'll be available to reconcile from the Banking>Reconcile menu.

| <u>B</u> anking       | <u>R</u> eports   | <u>W</u> indow     | <u>H</u> elp |   |  |  |  |  |  |
|-----------------------|-------------------|--------------------|--------------|---|--|--|--|--|--|
| Write Cheques Ctrl+W  |                   |                    |              |   |  |  |  |  |  |
| Order                 | Cheques &         | & Envelope         | s            | ۲ |  |  |  |  |  |
| Enter C               | Credit Card       | d C <u>h</u> arges |              |   |  |  |  |  |  |
| Use <u>R</u>          | egister           |                    | Ctrl+R       |   |  |  |  |  |  |
| Make [                | )<br>eposits      |                    |              |   |  |  |  |  |  |
| <u>T</u> ransf        | er Funds          |                    |              |   |  |  |  |  |  |
| Recon                 | ci <u>l</u> e     |                    | Ռո           |   |  |  |  |  |  |
| Bank F                | eeds              | ç                  | U            | Þ |  |  |  |  |  |
| L <u>o</u> an Manager |                   |                    |              |   |  |  |  |  |  |
| Other <u>I</u>        | <u>N</u> ames Lis | t                  |              |   |  |  |  |  |  |

Indicate the start date and the opening/closing balance of your Bank Statement. You will then be able to mark each of your transactions to reconcile your payments and deposits.

| ▣     |                  |               |                            | Reconcile - Bank Account 📃 🗖 🕯   |                                                  |            |       |             |             | _ 🗆 ×             |  |
|-------|------------------|---------------|----------------------------|----------------------------------|--------------------------------------------------|------------|-------|-------------|-------------|-------------------|--|
| For   | period: 01/08/20 | 18            |                            |                                  | Hide transactions after the statement's end date |            |       |             |             |                   |  |
| Che   | ques and Payme   | ents          | Deposits and Other Credits |                                  |                                                  |            |       |             |             |                   |  |
| 1     | DATE 🔺           | CHQ #         | PAYEE                      | AMOUNT (HO                       | 1                                                | DATE 🔺 🗄 ( | CHQ # | MEMO        | TYPE        | AMOUNT (          |  |
|       | 05/11/2018       |               | Starbucks                  | 8.60                             |                                                  |            |       |             |             |                   |  |
|       |                  |               |                            |                                  |                                                  |            |       |             |             |                   |  |
|       |                  |               |                            |                                  |                                                  |            |       |             |             |                   |  |
|       |                  |               |                            |                                  |                                                  |            |       |             |             |                   |  |
|       |                  |               |                            |                                  |                                                  |            |       |             |             |                   |  |
|       |                  |               |                            |                                  |                                                  |            |       |             |             |                   |  |
|       | Highlight Marked |               | Mark <u>A</u> ll           | Unmar <u>k</u> All <u>G</u> o To |                                                  |            |       |             | Columns t   | o <u>D</u> isplay |  |
| Reg   | nning Bolonco    |               | CDD                        | 0.00                             |                                                  |            | Convi | co Chorgo   | ODD         | 0.00              |  |
| Item  | s you have marke | d cleared     | GBP                        | 0.00                             |                                                  | Modify     | Inter | est Earned  | GBP         | 0.00              |  |
| no in | 0 Deposits and   | Other Credits | GBP                        | 0.00                             |                                                  |            | Endi  | ng Balance  | GBP         | -8.60             |  |
|       | 0 Cheques and    | I Payments    | GBP                        | 0.00                             |                                                  |            | Clea  | red Balance | GBP         | 0.00              |  |
|       |                  |               |                            |                                  |                                                  |            | Diffe | rence       | GBP         | -8.60             |  |
|       |                  |               |                            |                                  |                                                  |            | [     | Reconcile   | <u>N</u> ow | Leave             |  |

ReceiptBank

Learn more at ReceiptBank.com